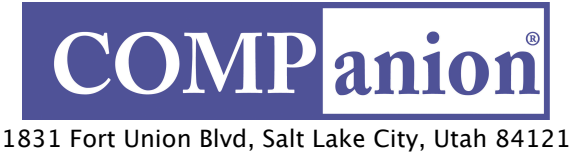

800-347-6439 • 801-943-7277 www.companioncorp.com

# USB Slip Printer Installation Guide Alexandria v6 & Textbook Tracker v4

This document was created to assist Operators and Administrators in setting up the USB Slip printer for use with COMPanion Software.

## What is the purpose of a Slip Printer?

When connected to Alexandria or Textbook Tracker the slip printer provides a convenient and economical means of printing receipts for common circulation transactions such as check-outs, placed holds, fines, fees, payments, and refunds.

#### **System Requirements**

A computer running Macintosh OS X, Windows XP, Windows Vista, or Windows 7 operating system that meets the minimum system requirements for your software product. If you are uncertain your system meets the current requirements please contact Technical Support at 1-800-347-4942.

#### Setting up the printer

When unpacking, verify that you have received the printer, manual, power supply, power cord, and a USB cable. You will also need to ensure you have a copy of your software CD which contains the USB Slip printer drivers for Windows.

## Connecting the USB Interface Cable

Connect the "D" shaped end of the USB interface cable to the connector on the rear panel of the printer. Connect the rectangular end of the cable to an available USB port on your computer.

NOTE: DO NOT CONNECT THE PRINTER TO A USB KEYBOARD OR OTHER HUB.

## Connecting the AC Adapter

Connect the power cable to the AC adapter, then connect the AC adapter to the connector on the printer. With the power switch OFF, insert the power cable plug into a properly protected AC outlet.

NOTE: USE ONLY THE ADAPTER AND CORD THAT CAME WITH YOUR PRINTER.

## Turning the Power On

To turn on the printer, flip the power switch located on the left side of the printer. The **POWER** lamp on the control panel will light up.

## Loading the Roll Paper

- Use only paper that matches the printer's specification.
- Push the cover open lever, located on the top right hand side to open the printer cover.
- While observing the direction of the roll (see diagram on inside of printer cover), set the paper roll into the compartment and pull the leading edge of the paper toward you.
- Close the lid by pushing down on both sides and ensure it is firmly latched.
- The error light will blink if paper nears its end or is incorrectly installed.

NOTE: THE ERROR LIGHT WILL BLINK AT DIFFERENT INTERVALS FOR VARIOUS ERRORS, PLEASE SEE THE PRINTER USERS MANUAL FOR A DETAILED EXPLANATION OF ALL ERROR CODES.

NOTE: THE PAPER IS HEAT SENSITIVE! DO NOT EXPOSE TO HEAT, DIRECT SUNLIGHT OR MOISTURE WHILE STORING.

## If you are using a Macintosh Computer

IT IS NOT NECESSARY TO INSTALL PRINTER DRIVERS TO USE THE SLIP PRINTER WITH YOUR MACINTOSH. PROCEED TO THE APPROPRIATE "**SETTING THE PREFERENCES**" SECTION OF THIS DOCUMENT TO COMPLETE INSTALLATION.

#### Windows Driver Installation:

Before using your receipt printer on a machine running Microsoft Windows, you must install the printer driver. You'll find the printer driver on your software installation CD in the **Utilities** folder.

Insert the COMPanion CD into the CD drive. When you insert the USB cable and turn the power on, Windows should recognize that a new device has been added and present you with the Add New Hardware Wizard. If this does not happen, restart the machine or select Control Panel from My Computer or the Start menu and proceed to the Add Hardware utility. When prompted to install the software for your new device, select from the available options to Install from a list or specific location (Advanced) (Image 1). If you have started the Add Hardware utility from Control Panel you will need to select Add a new hardware device from the list (Image 2).

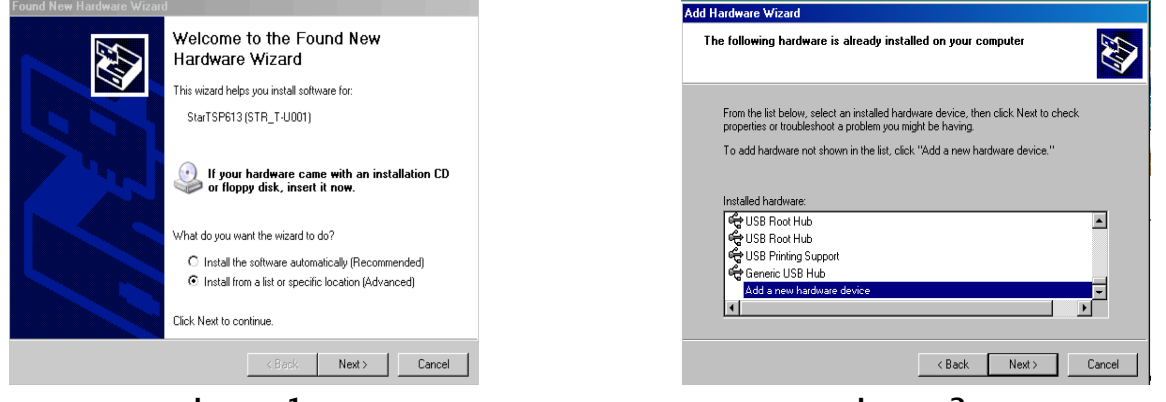

lmage 1

Image 2

Next you will be asked to **Choose your search and installation options.** Select **Don't search I will choose the driver to install** (Image 3). Click **Next.** 

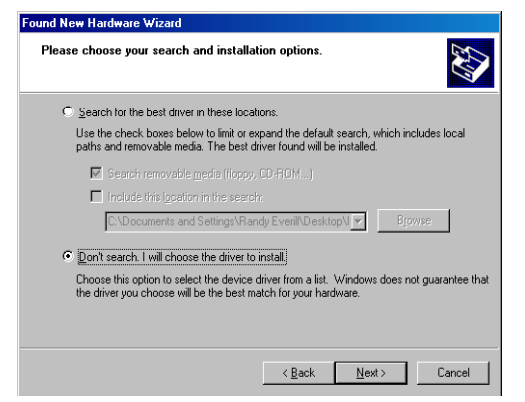

Image 3

You will be asked to select from a list the type of hardware you are installing. Choose **Printers** (Image 4). When asked to identify the type of printer you have click on **Have Disk** (Image 5).

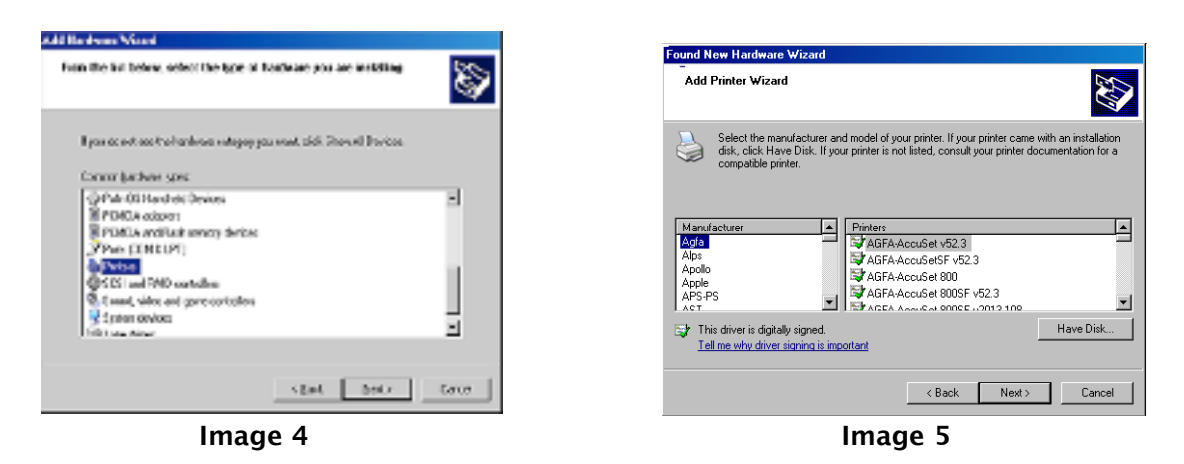

When the Install from disk window opens, click on **Browse** and navigate to 'Look in' your CD drive. Locate from within the CD's directory the folder containing the Star drivers and select the **Star.INF** file. Click **Open** and then click **Next** (Image 6).

| Locate File                       |                |                       |      |         | ? ×          |
|-----------------------------------|----------------|-----------------------|------|---------|--------------|
| Look jn:                          | C StarDriverFo | Windows               | •    | G 🤣 📂 🖽 | •            |
| My Recent<br>Documents<br>Obsktop | Star.INF       |                       |      |         |              |
| My Documents                      |                |                       |      |         |              |
| Wy Computer                       |                |                       |      |         |              |
| Ny Network                        | File name:     | Star.INF              |      | •       | <u>O</u> pen |
| Places                            | Files of type: | Setup Information (". | inf) | Ŧ       | Cancel       |

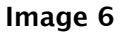

From the list provided, highlight **Star TSP613RS-USB [A4/Letter]** and click **Next** (Image 7). You may be presented with a series of Warnings or Alerts about driver signing, if so select **Yes** to install and **Continue Anyway**.

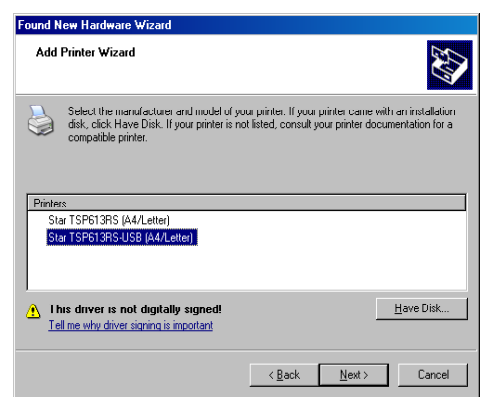

Image 7

Once the files have been copied from the CD, Windows will inform you that the installation of your new hardware **Star TSP613RS-USB [A4/Letter]** is complete. Click **Finish**.

NOTE: TO FINALIZE THE INSTALLATION YOU MUST SET THE SLIP PRINTER TO BE THE DEFAULT PRINTER.

Open the **Printers and Faxes** utility from within the **Control Panel** and right click on the **Star TSP613RS-USB** to set as default (Image 8). All other settings are properly configured to the required defaults during installation so there should be no need to change them. You may wish to review them however by selecting **Properties** or **Preferences** from the menu that appears when you right click on the printer icon.

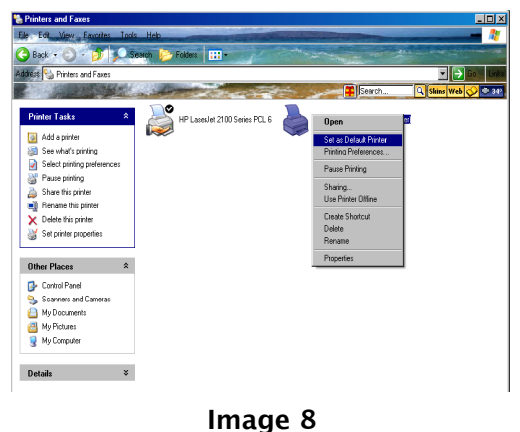

NOTE: THE PAPER SIZE FOR THE PAPER/OUTPUT PREFERENCE, LOCATED UNDER THE GENERAL--PRINTING PREFERENCES--ADVANCED TAB IN THE PRINTER PROPERTIES WINDOW BY DEFAULT SHOULD, AND MUST BE SET TO 'LETTER'. IF YOUR RECEIPTS ARE LONGER OR SHORTER THAN DESIRED, TRY ADJUSTING THE 'RECEIPT TEAR BAR' PULL DOWN UNDER THE DEVICE SETTINGS TAB IN THE PRINTER PROPERTIES WINDOW. 'A4' AND 'LETTER' ARE THE ONLY SETTINGS THAT WILL WORK WITH THE STAR PRINTER; 'A4' PRODUCES A LONGER RECEIPT WHILE 'LETTER' WILL PRODUCE A SHORTER ONE.

# Alexandria: Setting the Preferences for your Printer

NOTE: ALEXANDRIA MUST BE REGISTERED WITH THE SLIP PRINTER PRODUCT CODE IN ORDER FOR THESE PREFERENCES TO BE AVAILABLE. YOU WILL FIND THE NECESSARY INFORMATION IN THE MATERIALS THAT WERE SHIPPED TO YOU WHEN YOU PURCHASED THE STAR PRINTER. IF YOU ARE UNFAMILIAR WITH THE PROCESS OF UPDATING THE ALEXANDRIA REGISTRATION INFORMATION, PLEASE CALL TECHNICAL SUPPORT AT 1–800–347–4942.

After registering and starting Alexandria, choose **Edit** >**Machine Preferences** then choose **General**>**Slip Printer** this should take you to the slip printer options (Image9).

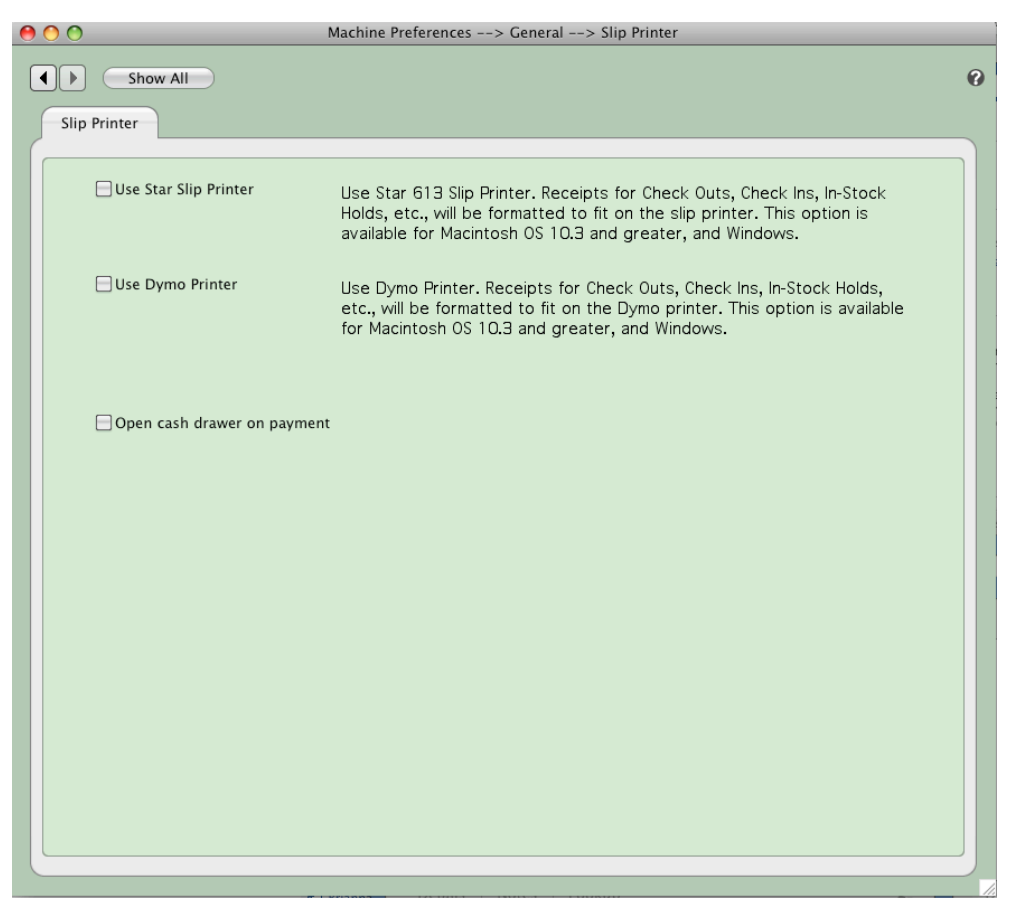

Image 9

Place a check mark in the box that says: **Use Star Slip Printer.** You are now ready to use your Receipt/Slip Printer.

NOTE: PLEASE READ THE PRINTER USER'S MANUAL FOR IMPORTANT OPERATIONAL, PRECAUTIONARY AND MAINTENANCE INFORMATION.

# Textbook Tracker: Setting the Preferences for your Printer

NOTE: TEXTBOOK TRACKER MUST BE REGISTERED WITH THE SLIP PRINTER PRODUCT CODE IN ORDER FOR THESE PREFERENCES TO BE AVAILABLE. YOU WILL FIND THE NECESSARY INFORMATION IN THE MATERIALS THAT WERE SHIPPED TO YOU WHEN YOU PURCHASED THE STAR PRINTER. IF YOU ARE UNFAMILIAR WITH THE PROCESS OF UPDATING THE ALEXANDRIA REGISTRATION INFORMATION, PLEASE CALL TECHNICAL SUPPORT AT 1–800–347–4942.

After registering and starting Alexandria, choose **Edit** >**Machine Preferences** then choose **General**>**Slip Printer** this should take you to the slip printer options (Image10).

| ● ○ ○                      | Machine Preferences> General> Slip Printer                                                                                                    |   |
|----------------------------|----------------------------------------------------------------------------------------------------|---|
| Show All                   |                                                                                                    | 0 |
| Use Star Slip Printer      | Use Star 613 Slip Printer. Receipts for Check Outs, Check Ins, In-Stock<br>Holds, etc., will be formatted to fit on the slip printer. This option is<br>available for Macintosh OS 10.3 and greater, and Windows. |   |
| Use Dymo Printer           | Use Dymo Printer. Receipts for Check Outs, Check Ins, In-Stock Holds,<br>etc., will be formatted to fit on the Dymo printer. This option is available<br>for Macintosh OS 10.3 and greater, and Windows.          |   |
| Open cash drawer on paymen | t                                                                                                    |   |
|                            |                                                                                                    |   |
|                            |                                                                                                    |   |

Image 10

Place a check mark in the box that says: Use Star Slip Printer.

You are now ready to use your Receipt/Slip Printer.

NOTE: PLEASE READ THE PRINTER USER'S MANUAL FOR IMPORTANT OPERATIONAL, PRECAUTIONARY AND MAINTENANCE INFORMATION.

If you need further information or assistance with setting up, operating and maintaining this system, please call COMPanion Technical Support at 1-800-347-4942 or email <a href="mailto:support@companioncorp.com">support@companioncorp.com</a>

IG0178.1 - v4007 USB Slip Printer